# Local solutions to getting hospital data

#### Getting your hospital data now

Interviews with teams who are doing it...

- Who do you talk to at your hospital?
  - Manager of Information Systems
  - The people "doing the work" (not senior administrators)
- How do you deal with "privacy concerns"?
  - Remind them that physicians already have access to discharge information. This is just a process to streamline that.
  - Sign off on the Meditech "consent" screen every time anyone logs in to get hospital information

#### Getting your hospital data now (continued)

Interviews with teams who are doing it...

- Who actually has to do what?
  - RPN or clinical staff: Log in to Meditech
  - RPN, NP: Review patient list
  - NP, pharmacist, or other clinician: Contact patients
- How much time does it take?
  - 15 minutes per day to log in to Meditech and generate report
  - 7-10 minutes per patient to check in with patients
    - @2-6 patients per day for a small team of 5 doctors

#### Getting your hospital data now (continued)

Interviews with teams that are doing it...

- What problems have you run into?
  - Meditech list includes patients that don't belong to the FHT, making denominator for follow-up hard to determine
- What feedback have you received?
  - Patients are VERY happy with receiving the follow-up
  - Staff enjoy the follow-up task it feels good to make patients happy!

#### Questions to and from the group

- What about "physician engagement"?
- What information do you REALLY need about hospitalizations?
- What would it take to get data from YOUR hospital?
- Other questions?

### Hospital Data – Emergency Department and Inpatient Data

#### Chelsea Good, QIDSS

Upper Canada FHT (Brockville)

Community & Primary Health Care – Community FHT (Brockville)

Athens District FHT

Prescott FHT

#### **Requesting ED Reports**

- The data on ED visits is already being recorded by the hospital, they just need to separate data for specific physicians belonging to a FHT
- When I requested information from Kemptville and Winchester hospitals, I called and asked to speak to someone in the Health Records Department
- I heard back from Kemptville Hospital They were unclear on what I was requesting at first, so I sent them an Excel file with the different fields of information I was receiving from other hospitals – this cleared it up. They also requested the names of all physicians within the FHT.

#### **ED Report Format When Received**

- Sent as a password protected Excel or text document
- Password and file attachment are sent in separate emails
- Receive Emergency Department data monthly

| ADMIT<br>DATE | ADMIT<br>TIME | PATIENT<br>NAME | POSTAL<br>CODE | DOB        | SEX | FAMILY PHYS | ATTENDING<br>PHYS | ADMIT DX                  | TRIAGE             | DISCHARGE<br>DATE | DISCHARGE<br>TIME | VISIT<br>TYPE | MRN   | VISIT# |
|---------------|---------------|-----------------|----------------|------------|-----|-------------|-------------------|---------------------------|--------------------|-------------------|-------------------|---------------|-------|--------|
| Tuesday       | 1100          | Doe, Jane       |                | 01/01/1980 | F   | Doctor, A   | Doctor, X         | Tickle in<br>throat       | 5 - Non<br>Urgent  | Tuesday           | 1500              | EP            | 12345 | 777777 |
| Thursday      | 1800          | Doe, Jane       |                | 01/01/1980 | F   | Doctor, A   | Doctor, X         | Rash                      | 4 – Semi<br>Urgent | Thursday          | 2000              | EP            | 12345 | 888888 |
| Saturday      | 1200          | Doe, Jane       |                | 01/01/1980 | F   | Doctor, A   | Doctor, X         | Sore hand-<br>for 6 weeks | 5 – Non<br>Urgent  | Saturday          | 1700              | EP            | 12345 | 999999 |

#### Which Hospitals are Sending inpatient Reports

- Brockville General Hospital (BGH) is the only hospital currently sending inpatient reports to FHTs in my area
- They are only sending the report to Upper Canada FHT at this point in time
   however BGH is upgrading their technology so I have been told other FHTs will receive this data once they have capacity.
- Upper Canada FHT is receiving the report as part of their Nurse Navigator pilot project that started in January 2013

#### Inpatient Report Format When Received

| MRN  | Patient<br>Name | Fam.<br>Phys.  | MRDx Description                                                      | CMG Name                                                                                                    | CMG #                                                        | Total LOS                                                                                                    | ALC Days                                                                                                    | Acute LOS                                            | ELOS                                                                                                    | Variance (ALOS<br>- ELOS) |
|------|-----------------|----------------|-----------------------------------------------------------------------|----------------------------------------------------------------------------------------------------|--------------------------------------------------------------|----------------------------------------------------------------------------------------------------|----------------------------------------------------------------------------------------------------|------------------------------------------------------|----------------------------------------------------------------------------------------------------|---------------------------|
| #### | Last,<br>First  | Last,<br>First | Most Responsible<br>Diagnosis<br>Example:<br>Pneumonia<br>unspecified | CMG+ is a CIHI<br>grouping<br>methodology that<br>categorizes acute<br>care inpatients into<br>groups by similar<br>diagnoses and/or<br>interventions,<br>length of stay (LOS)<br>and resource use.<br>Viral/Unspecified<br>Pneumonia | Number<br>assigned to<br>the CMG<br>grouping<br>Example: 138 | The difference,<br>in days, between<br>the Admission<br>Date and<br>Discharge Date.<br>If the difference<br>is 0 (Admission<br>Date equals<br>Discharge Date),<br>the calculated<br>LOS is 1. | This is the sum of days a<br>patient spent with the<br>status of ALC. If a patient's<br>health status changed<br>back and forth between<br>acute and ALC multiple<br>times during the stay, it<br>will simply reflect the total<br>days on ALC, even though<br>they were not consecutive<br>days. | The total LOS<br>minus the<br>number of<br>ALC days. | The value that represents<br>the length of time a<br>patient is expected to<br>stay in a facility as<br>determined by CMG<br>assignment and the five<br>factors (age,<br>comorbidities,<br>intervention events,<br>flagged interventions,<br>and out-of-hospital<br>interventions). | Calculation #             |

| Patient Service                                                                                                    | RIW                                                                                                    | Admit Date | Admit Month | Discharge<br>Date | Discharge Destination                                                       | MR Doctor   | Readmit Code                                                                                                    |
|----------------------------------------------------------------------------------------------------|----------------------------------------------------------------------------------------------------|------------|-------------|-------------------|-----------------------------------------------------------------------------|-------------|----------------------------------------------------------------------------------------------------|
| The main patient service<br>describes groups of similar<br>patients with related<br>diseases and treatments. The<br>main patient service is<br>usually determined by the<br>most responsible diagnosis.<br>Example: Medicine, Palliative<br>Care, Surgery | RIW is the relative resource-use weight for the<br>average typical acute inpatient case. It shows<br>the relative cost weight value derived from<br>case-cost data submitted to other CIHI<br>departments. All RIW cost weights are relative<br>to the average typical inpatient case, such that<br>the sum of typical cases is equal to the sum of<br>the typical weighted cases. The overall average<br>RIW for a typical case is 1.0000. | xx/xx/xxxx | MONTH       | xx/xx/xxxx        | Example: Transferred<br>to acute, discharged<br>home, transferred to<br>LTC | Last, First | Readmission Code<br>provides<br>information about<br>the patient's<br>previous acute care<br>admission or day<br>surgery visit at the<br>reporting facility. |

## Downloading from ER List from Meditech

Dawn Olsen

May 5, 2014

Enter download destination. In this example, "mcder" refers to the file name. You are required to enter password. You will be asked to enter this password later to unzip the downloaded file.

| 🚰 Prin | It Destination                         |           | _           | ×   |
|--------|----------------------------------------|-----------|-------------|-----|
|        |                                        |           | ]           |     |
|        |                                        |           |             |     |
|        |                                        |           |             |     |
|        | Recent largets                         |           |             |     |
|        | C:\Users\dolsen\Downloads\mcder        |           |             |     |
|        | C:\Users\dolsen\Downloads\OLOKO        |           |             |     |
|        | C:\Users\dolsen\Downloads\SMITH        |           |             |     |
|        | C:\Users\dolsen\Downloads\churman      |           | Preview     | Q   |
|        |                                        |           | Print       | 8   |
|        |                                        |           | Download    | ¢.  |
|        |                                        |           | Mail        | E   |
|        |                                        |           | Archive     |     |
|        |                                        |           | Browser     |     |
|        |                                        |           | Schedule    |     |
|        |                                        |           |             | -   |
|        |                                        |           | Preferences | - * |
|        |                                        |           | Refresh     | e\$ |
| ///m   | Target C:\Users\delsen\Dewploads\moder |           |             |     |
|        | Zin Dessword                           |           |             |     |
|        | Pe-enter Dwd                           |           |             |     |
| ľ l    |                                        |           |             |     |
|        |                                        |           |             |     |
|        |                                        |           |             |     |
|        |                                        |           | J           |     |
|        |                                        | Cancel OK |             |     |
|        |                                        | × 🗸       | J           |     |

#### Click 'Permit all access'

| File Security - Citrix online plug-in                                       |
|-----------------------------------------------------------------------------|
| An online application is attempting to access files on your computer.       |
| Block access<br>Do not permit the application to read or change your files. |
| Allow reading only<br>The application cannot change files.                  |
| Permit all access                                                           |
| Do not ask me again for this site.                                          |

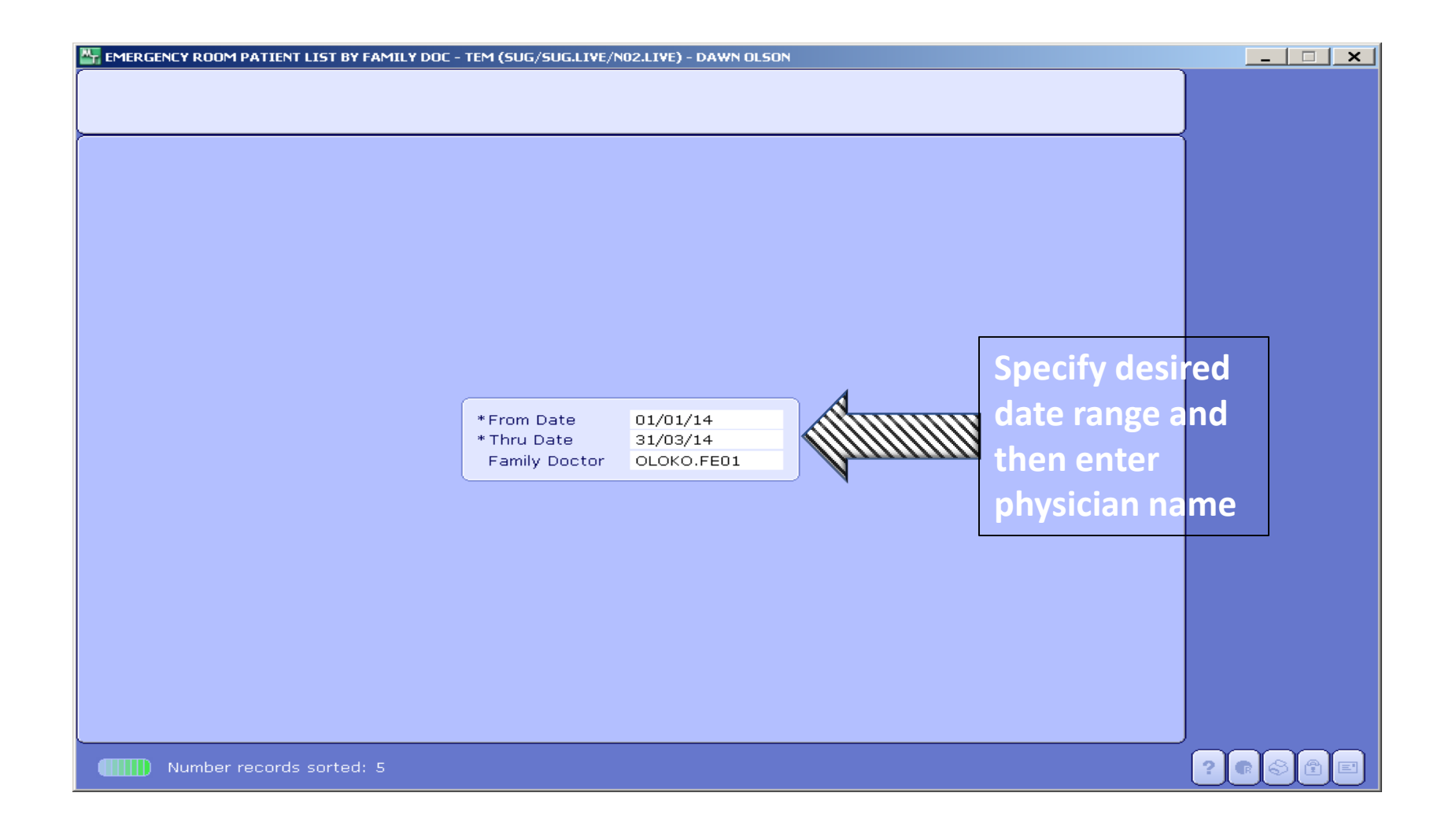

## A pop up box appears – click Close. Next step: retrieve your download...

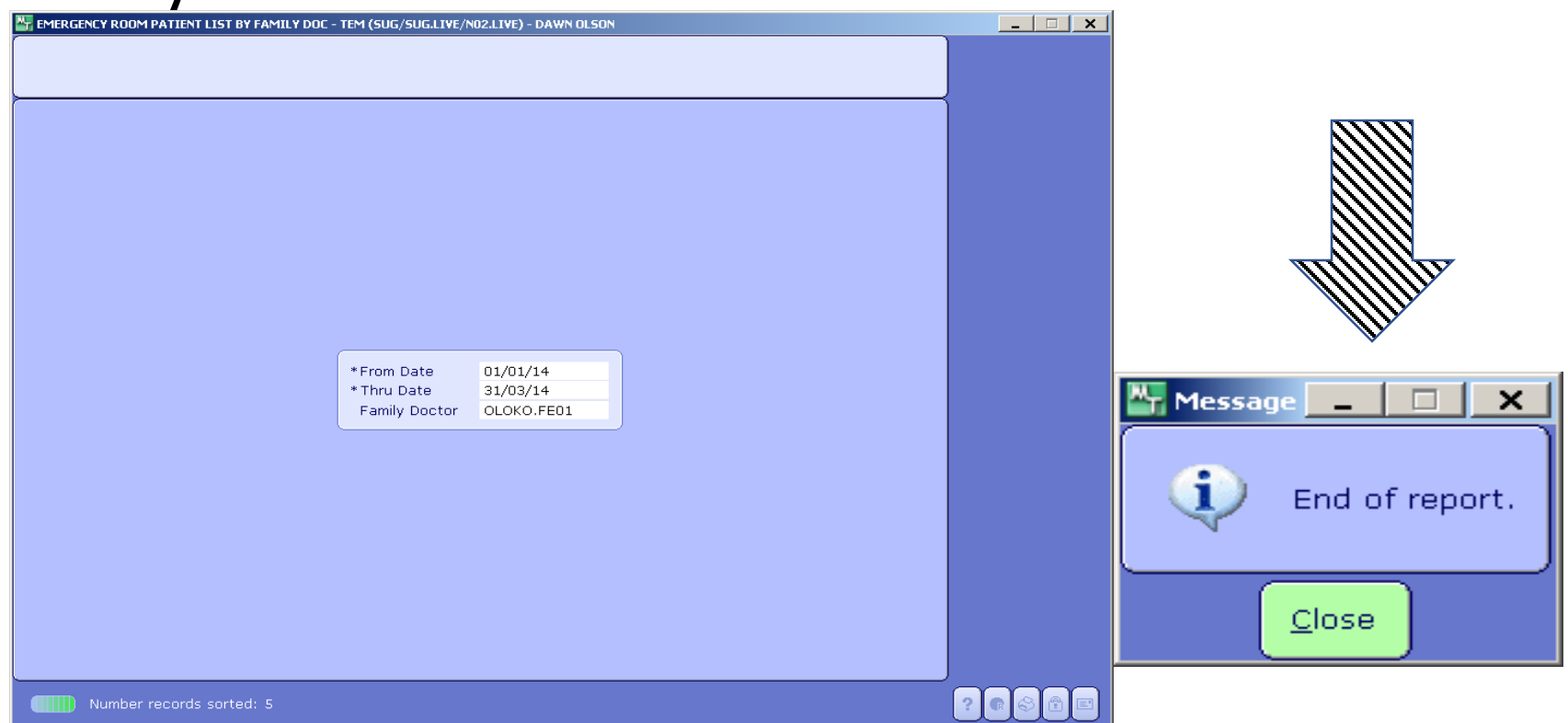

#### Locate the downloaded file. Note it is an Application

| Irganize 🗙 📆 Open Share with 💌       | E-mail Burn New folder                   |                    |                   |          |      |   | FIL |
|--------------------------------------|------------------------------------------|--------------------|-------------------|----------|------|---|-----|
| Favorites                            | Name                                     | Date modified      | Туре              | Size     | A    | 0 |     |
| Desktop                              | nutte                                    | 5/5/2014 9:40 AM   | Application       | 211 KB   |      |   |     |
| GNFHT                                |                                          | 5/5/2014 9:27 AM   | File              | 21 KB    | Anne |   |     |
| Downloads                            | I OLOKO Type: Fil                        | le                 | opplication       | 209 KB   |      |   |     |
| Recent Places                        | Size: 20.4                               | 4 KB               | Vicrosoft Excel C | 1 KB     |      |   |     |
|                                      | FHT Innovations1                         | 4/16/2014 2:23 PM  | PNG image         | 35 KB    |      |   |     |
| Libraries                            | AFHTO Innovations Project Data Sheet (1) | 3/31/2014 12:40 PM | Microsoft Excel W | 46 KB    |      |   |     |
| Documents                            | AFHTO Innovations Project Data Sheet     | 3/30/2014 9:31 AM  | Microsoft Excel W | 46 KB    |      |   |     |
| Music                                | 🔜 ica32t                                 | 2/21/2014 9:20 AM  | Application       | 1.901 KB |      |   |     |
| Pictures                             | 🗐 Agenda Blank Template                  | 2/12/2014 10:59 AM | Microsoft Word D  | 56 KB    |      |   |     |
| Videos                               | Creating and Using Stamps                | 12/9/2013 1:57 PM  | Adobe Acrobat D   | 1.424 KB |      |   |     |
| _                                    | Adobe Reader setup [1]                   | 11/22/2013 10:17   | Application       | 1,045 KB |      |   |     |
| Computer                             | POI Walk_through_manual                  | 11/14/2013 7:08 PM | Adobe Acrobat D   | 1,335 KB |      |   |     |
| Windows7_OS (C:)                     | SyncToySetupPackage_v21_x64              | 10/18/2013 2:00 PM | Application       | 3,545 KB |      |   |     |
| Lenovo_Recovery (Q:)                 |                                          |                    |                   |          |      |   |     |
| CIS Export Files (\\10.69.0.54) (Y:) |                                          |                    |                   |          |      |   |     |
| gnfht (\\temrgnd003) (Z:)            |                                          |                    |                   |          |      |   |     |
|                                      |                                          |                    |                   |          |      |   |     |
| Network                              |                                          |                    |                   |          |      |   |     |
|                                      |                                          |                    |                   |          |      |   |     |
|                                      |                                          |                    |                   |          |      |   |     |
|                                      |                                          |                    |                   |          |      |   |     |
|                                      |                                          |                    |                   |          |      |   |     |
|                                      |                                          |                    |                   |          |      |   |     |
|                                      |                                          |                    |                   |          |      |   |     |
|                                      |                                          |                    |                   |          |      |   |     |
|                                      |                                          |                    |                   |          |      |   |     |

## When you click the downloaded application, click 'Extract', then enter your password

| M | ERGENCY ROOM PATIENT LI               | ST BY FAMILY DOC - OLOKO.exe                       | ×        |
|---|---------------------------------------|----------------------------------------------------|----------|
|   | To extract all files in OLOK          | O.exe to the specified folder press Extract button |          |
|   | Extract to:                           |                                                    |          |
|   | C:\Users\dolsen\Downlo                | Browse                                             |          |
|   | Processed 0 of 1                      |                                                    |          |
|   |                                       |                                                    | Extract  |
|   | · · · · · · · · · · · · · · · · · · · | hutte                                              | <b>x</b> |
|   |                                       | Enter password:                                    |          |
|   |                                       | ОК                                                 |          |

## When the file is extracted, launch excel then open the file. Save as excel format. This is what the data looks like.

| File Home Insert Page Layou                                                                           | t Fo       | rmulas Da  | ta Review                         | View Add                                                                                                    | -Ins                 |                                                                                                    |                   |                                              |                                      |                                    | ه 🕜 ه |   |
|----------------------------------------------------------------------------------------------------|------------|------------|-----------------------------------|----------------------------------------------------------------------------------------------------|----------------------|----------------------------------------------------------------------------------------------------|-------------------|----------------------------------------------|--------------------------------------|------------------------------------|-------|---|
| ↓ Cut     Calibri       □acopy +     ↓ Calibri       □acopy +     ↓ I ⊥ ⊥ +       ↓ Cipboard     ↓ Fo | • 11       | • A • •    | ≝ <b>= ≥</b><br>≇ <b>= ≇</b><br># | ▼ ■ Wrap ₩ Image Wrap Image Wrap Image Wr | p Text<br>ge & Cente | General     •       r •     \$ • % , * % , * % | Insert Delete For | E A<br>I I I I I I I I I I I I I I I I I I I | utoSum *<br>ill *<br>lear *<br>Editi | Sort & Find &<br>Filter * Select * |       |   |
| Security Warning Data connections ha                                                                  | ve heen    | disabled F | Enable Content                    | -                                                                                                    |                      |                                                                                                    |                   | _                                            |                                      |                                    |       |   |
| Jecundy wanning bala connections ha                                                                   | ve been    |            | chable content                    |                                                                                                    |                      |                                                                                                    |                   |                                              |                                      |                                    |       |   |
| C4 ▼ (* Jx                                                                                            |            |            |                                   |                                                                                                    |                      |                                                                                                    |                   |                                              |                                      |                                    |       |   |
| A                                                                                                    | В          | С          | D                                 | E                                                                                                    | F                    | G                                                                                                    | Н                 | 1                                            | J                                    | K                                  | L     | M |
| DATE: 01/04/14 @ 0911                                                                                 | -          |            | HOSPITAL NAM                      | //E                                                                                                    |                      | PAGE 1                                                                                                    |                   |                                              |                                      |                                    |       | 1 |
| USER: OLSDA01                                                                                         |            |            | EMERGENCY R                       | OOM PATIEN                                                                                                    | T LIST BY            | FAMILY DOC                                                                                                    |                   |                                              |                                      |                                    |       |   |
|                                                                                                    |            |            |                                   |                                                                                                    |                      |                                                                                                    |                   |                                              |                                      |                                    |       |   |
| FOR Doctor, DR., MD                                                                                   |            |            | ]                                 |                                                                                                    |                      |                                                                                                    |                   |                                              |                                      |                                    |       |   |
|                                                                                                    |            |            |                                   |                                                                                                    |                      |                                                                                                    |                   |                                              |                                      |                                    |       |   |
| NAME                                                                                                  | TL         | ACCOUNT#   | UNIT#                             | DATE                                                                                                    | TIME                 | REASON FOR VISIT                                                                                                    |                   |                                              |                                      |                                    |       |   |
|                                                                                                    | ==         |            |                                   |                                                                                                    |                      |                                                                                                    |                   |                                              |                                      |                                    |       |   |
|                                                                                                    | 4          |            |                                   | 1/1/2014                                                                                                    | 1146                 | PRODUCTIVE COUGH WHITE PHLEGM FOR 1 WEEK                                                                                                    |                   |                                              |                                      |                                    |       |   |
| _                                                                                                    | 4          |            |                                   | 1/1/2014                                                                                                    | 1430                 | DEVELOPING HOARSE VOICE & LOSES VOICE AT TIMES                                                                                                    |                   |                                              |                                      |                                    |       |   |
|                                                                                                    | 4          |            |                                   | 2/1/2014                                                                                                    | 840                  | RT SIDE PAIN FELL SUNDAY AFTERNOON                                                                                                    |                   |                                              |                                      |                                    |       |   |
| -                                                                                                    | 4          |            |                                   | 2/1/2014                                                                                                    | 1020                 | SMALL HIVE LIKE RASH STARTED TO ARMS/HANDS YESTERI                                                                                                    | D                 |                                              |                                      |                                    |       |   |
|                                                                                                    | 5          |            |                                   | 2/1/2014                                                                                                    | 1124                 | FOR PROPHYLACTIVE AZITHROMYCIN FOR TRAVEL                                                                                                    |                   |                                              | -                                    |                                    |       |   |
| -                                                                                                    | 5          |            |                                   | 2/1/2014                                                                                                    | 1127                 | WANTING PROPHYLACTIVE AZITHROMYCIN FOR TRAVEL                                                                                                    |                   |                                              | -                                    |                                    |       |   |
|                                                                                                    | 2          |            |                                   | 2/1/2014                                                                                                    | 1505                 | SORE THROAT FOR 5 DAYS, SLIGHT FEVER                                                                                                    |                   |                                              | -                                    |                                    |       |   |
|                                                                                                    | 3          |            |                                   | 2/1/2014                                                                                                    | 1052                 | SOB, CHILLS, VOMITING, FREQUENTLY LI HIP PAIN                                                                                                    |                   |                                              |                                      |                                    |       |   |
|                                                                                                    | 3          |            |                                   | 3/1/2014                                                                                                    | 923                  | LOWER LEET SIDE PAIN INTO HER BACK                                                                                                    |                   |                                              |                                      | -                                  |       |   |
|                                                                                                    | 4          |            |                                   | 3/1/2014                                                                                                    | 1657                 | SUPPED ON STAIRS XMAS EVE                                                                                                    |                   |                                              |                                      |                                    |       |   |
|                                                                                                    | 4          |            |                                   | 4/1/2014                                                                                                    | 1340                 | RT KNEE PAIN X 3/7                                                                                                    |                   |                                              |                                      |                                    |       |   |
|                                                                                                    | 4          |            |                                   | 6/1/2014                                                                                                    | 1103                 |                                                                                                    |                   |                                              |                                      |                                    |       |   |
|                                                                                                    | 4          |            |                                   | 7/1/2014                                                                                                    | 1418                 | TWISTED LEFT KNEE PAINFUL TO PUT WT ON IT                                                                                                    |                   |                                              |                                      |                                    |       |   |
|                                                                                                    | 5          |            |                                   | 7/1/2014                                                                                                    | 1645                 | RECTAL BLEED. TO SEE DR ALSHARIF                                                                                                    |                   |                                              |                                      |                                    |       |   |
|                                                                                                    | 4          |            |                                   | 8/1/2014                                                                                                    | 635                  | COLD SYMPTOMS FOR 2 WEEKS YESTERDAY AFTERNOON                                                                                                    |                   |                                              |                                      |                                    |       | _ |
| Sheet1 Sheet2 Sheet3                                                                                  | <b>2</b> / |            |                                   |                                                                                                    |                      |                                                                                                    |                   |                                              |                                      |                                    |       |   |